# Interfacing HAP Simulations with GLD

The purpose of this document (modified from a HAP ehelp file) is to demonstrate how cooling and heating load data required by the GLD software can be derived from Carrier HAP energy simulation results.

## Introduction

GLD considers many variables when calculating the geothermal heat exchangers. For example, in the design of a vertical loop system, GLD analyzes loads requirements, borehole depth, spacing, and quantity, along with piping lengths, soil thermal conductivity, and fluid properties. The role of HAP is to generate the load that GLD uses to optimize the heat exchanger design. Both cumulative loads and peak loads for all months of the year are required to take advantage of GLD's full analysis capability.

GLD Load Requirements:

- 1. Total monthly cooling coil load (kBTU) (cumulative effects)
- 2. Maximum hourly cooling coil load (BTUH) (peak magnitude)
- 3. Total monthly heating coil load (kBTU)
- 4. Maximum hourly heating coil load (BTUH)

Items 1 and 3 can be obtained directly from the HAP Monthly Simulation Results report for aWSHP air system shown on page 3. The Monthly Simulation Results contains monthly totals of loads and energy consumption for the system.

Finding items 2 and 4 ismore involved.

The procedure is summarized below and then demonstrated with a detailed example.

#### **PROCEDURE SUMMARY**

- 1 Create the geothermal WSHP system model in HAP.
- 2 Run energy simulation for geothermal WSHP system in HAP and generate the Monthly Simulation Results (tabular version) and Hourly Simulation Results (ASCII text version, Jan 1 thru Dec 31).
- 3 Use the Monthly Simulation Results report to obtain the monthly cooling and heating load totals.
- 4 Use Excel to import the TXT file containing the Hourly Simulation Results into an XLS spreadsheet template provided by Carrier. Click link below to download this file.

http://www.groundloopdesign.com/downloads/Other/E20\_GSHP\_MAX\_MONTHLY\_COIL\_LOAD.xls

- 5 Use the summary table at the bottom of the XLS spreadsheet to obtain the monthly peak cooling and heating loads. This table uses the Excel MAX function to identify the peak load for each 1 month block of results.
- 6 Enter the monthly cooling and heating loads plus the monthly peak cooling and heating loads into GLD to perform the heat exchanger sizing analysis.

### DETAILED EXAMPLE

The following example demonstrates the creation and transfer of load data into GLD.

**Step 1:** Set up the geothermal WSHP HAP model per HAP eHelp 002 dated October 1, 2005, "How to Model WSHP/GSHP Systems Using Carrier HAP Software." Pay special attention to example C. Ground Coupled WSHP System on page 3.

**Step 2:** Right click on the WSHP air system and Print View Simulation data. Our example air system is called Geo Zones All.

| System                             | System Type                         | Sizing Status                                                                                                    | Simulation Status |   |
|------------------------------------|-------------------------------------|----------------------------------------------------------------------------------------------------|-------------------|---|
| 🕝 <new default="" system=""></new> |                                     |                                                                                                    |                   |   |
| 🖉 Geo Zones ALL                    | Duplicate                           | d and a second second se | Simulated         |   |
|                                    | Delete                              | 8                                                                                                    |                   |   |
|                                    | Print Irput Data<br>View Irput Data |                                                                                                    |                   |   |
|                                    | Print/View Design D                 | ata                                                                                                    |                   |   |
|                                    | Print/View Simulation               | n Data                                                                                                    |                   | 1 |
|                                    | Properties                          | 27.<br>                                                                                                    |                   | 1 |
|                                    |                                     |                                                                                                    |                   | T |
|                                    |                                     |                                                                                                    |                   |   |

**Step 3:** Ask for the Monthly Simulation results and the Hourly Simulation Results TXT file. Hourly results must be for all year.

| 4                          | Table | Graph | ASCII | Time Specifications                                                                                                    |
|----------------------------|-------|-------|-------|----------------------------------------------------------------------------------------------------|
| Monthly Simulation Results | V     | Г     |       |                                                                                                    |
| Daily Simulation Results   | Г     | Г     | Г     |                                                                                                    |
| Hourly Simulation Results  |       | Г     | ~     | From Jan, 1 👻 to Dec, 31 👻                                                                                                    |
| Unmet Loads Report         |       |       |       |                                                                                                    |
| Zone Temperature Report    |       |       |       |                                                                                                    |
|                            |       |       |       | Select up to 3 data items for the<br>graph. All must have the same<br>units of measure                                                                                                  |
|                            |       |       | _     | Select up to 3 data items for the graph. All must have the same units of measure.                                                                                                    |
|                            |       |       |       | Select up to 3 data items for the<br>graph. All must have the same<br>units of measure.<br>Note: Graph options are only<br>available when a single system<br>has been selected and that |

**Step 4:** Collect the monthly air system coil loads from the WSHP Cooling Coil and Heating Coil Load columns. These can be seen below.

| Projec: Name: G | eothermal Loads F                   | or HAP e-Help                       | imulation l                     | Results for                         | Geo Zones                           | ALL                             | 09/20/20                       |
|-----------------|-------------------------------------|-------------------------------------|---------------------------------|-------------------------------------|-------------------------------------|---------------------------------|--------------------------------|
| Prepared by: Ca | rrier Software                      |                                     |                                 |                                     |                                     |                                 | 10:07F                         |
| Air System Sime | ulation Results (Ta                 | ble 1) :                            |                                 |                                     |                                     |                                 |                                |
| Month           | WSHP Cooling<br>Coil Load<br>(kBTU) | WSHP Eqpt<br>Cooling Load<br>(kBTU) | WSHP Clg<br>Compressor<br>(kWh) | WSHP Heating<br>Coil Load<br>(kBTU) | WSHP Eqpt<br>Heating Load<br>(kBTU) | WSHP Htg<br>Compressor<br>(KWh) | WSHP Aux Htg<br>Load<br>(kBTU) |
| January         | 21771                               | 19528                               | 1038                            | 44174                               | 43993                               | 3026                            | 181                            |
| February        | 21423                               | 19287                               | 1026                            | 23360                               | 23346                               | 1625                            | 14                             |
| March           | 38318                               | 35620                               | 2240                            | 10439                               | 10431                               | 700                             | 8                              |
| April           | 77491                               | 74603                               | 4614                            | 640                                 | 640                                 | 44                              | 0                              |
| May             | 116241                              | 112980                              | 7242                            | 56                                  | 56                                  | 4                               | 0                              |
| June            | 143776                              | 140062                              | 9375                            | 0                                   | 0                                   | 0                               | 0                              |
| July            | 170696                              | 165951                              | 11885                           | 0                                   | 0                                   | 0                               | 0                              |
| August          | 144057                              | 140192                              | 9367                            | 0                                   | 0                                   | 0                               | 0                              |
| September       | 115027                              | 111647                              | 7188                            | 4                                   | 4                                   | 0                               | 0                              |
| October         | 70143                               | 67054                               | 4184                            | 1240                                | 1240                                | 84                              | 0                              |
| November        | 31578                               | 29277                               | 1557                            | 11313                               | 11313                               | 796                             | 0                              |
| December        | 23294                               | 20834                               | 1105                            | 36117                               | 36085                               | 2502                            | 33                             |
| Total           | 973815                              | 937034                              | 60820                           | 127343                              | 127108                              | 8781                            | 235                            |

leven a serie and a series and a series of a series of a s

Open a new worksheet in excel and label four columnsso that they follow the format inside the GLD loads module (Please note that the columns MUST be in this order for accurate transfer into GLD: total cooling, peak cooling, total heating, peak heating):

| 🛛 Average Blo | ock Loads -             | Demo                 |              | Demo.zor             |
|---------------|-------------------------|----------------------|--------------|----------------------|
| Monthly Load  | l Data<br>Cool<br>Total | ing<br>Peak          | Hea<br>Total | ting 📕<br>Peak       |
| Cancel        | (kBtu) 의                | (kBtu/hr)            | (kBtu) 0 (   | (kBtu/hr) 의          |
| January       | 17859                   | 28                   | 190000       | 570                  |
| February      | 16113                   | 28                   | 188800       | 470                  |
| March         | 19432                   | 141                  | 154000       | 400                  |
| April         | 51266                   | 372                  | 70000        | 250                  |
| May           | 100432                  | 447                  | 39000        | 140                  |
| June          | 160586                  | 552                  | 27000        | 60                   |
| July          | 153721                  | 537                  | 14000        | 43                   |
| August        | 159662                  | 544                  | 22600        | 42                   |
| September     | 114720                  | 477                  | 44000        | 67                   |
| October       | 27758                   | 299                  | 123000       | 145                  |
| November      | 21229                   | 259                  | 137000       | 350                  |
| December      | 18000                   | 120                  | 155000       | 450                  |
| Total:        | 860778                  | 3.0<br>Hours at Peak | 1164400      | 3.0<br>Hours at Peak |
| Flow Rate:    | on Unit I               | nlet (°F):           | 90.0         | 50.0                 |

Paste the WSHP Cooling Coil and Heating Coil Load columns into their respective Total cooling and Total heating columns in the new worksheet. Next we will retrieve the remaining load data. The Hourly Simulation Results TXT file is created by checking the box in the Air System Simulation Reports.

**Step 5:** Open the blank Excel worksheet (GSHP Max Monthly Coil Loads.xls), the link to which is found on page 1 of this document. This Excel file has been provided as a convenience. It is used to import the TXT file created in step 3. It has been configured to accept the TXT file import from HAP and find the maximum hourly heating and cooling load for each month of the year.

Step 6: Highlight the upper left cell in the Excel worksheet (A1).

| 📲 Worksheet in C: SOFTWARE SYSTEMS HA |   |   |    |  |  |  |  |  |
|---------------------------------------|---|---|----|--|--|--|--|--|
|                                       | A | В | C  |  |  |  |  |  |
| 1                                     |   |   | -  |  |  |  |  |  |
| 2                                     |   |   | 14 |  |  |  |  |  |
| 3                                     |   |   |    |  |  |  |  |  |

**Step 7:** Go to: Data > Import External Data >Edit Text Import in the Excel worksheet:

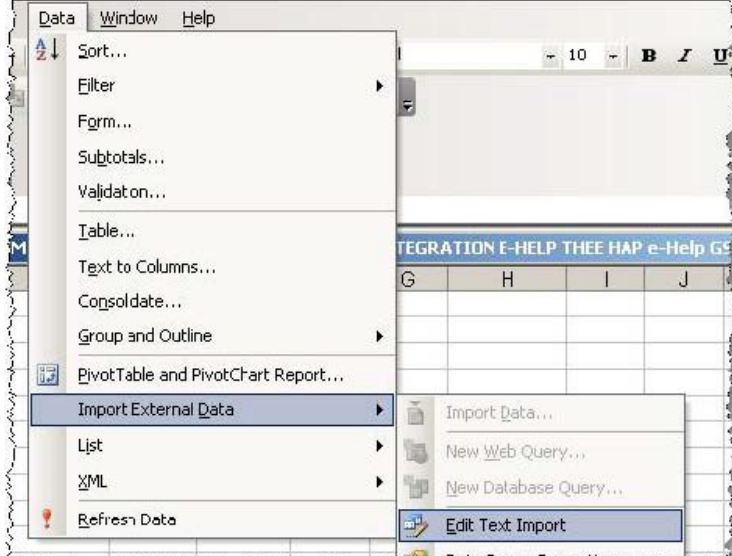

E was and a summer manage of a set and the Data Rapper Demostion and as

**Step 8:** Browse to the TXT file of the appropriate HAPProject folder under E20II and import it. When you generate the ASCII report as we did in Step 3, the program tells you where the file is located as seen below: The TXT file name will always start with program name("HAP43") followed by the report type ("Hourly")followed by the air system name (in this example, our air system was named "Geo Zones All").

| Report Selection Message                                                                               | <u> </u>                                                                             | X                                    |
|----------------------------------------------------------------------------------------------------|--------------------------------------------------------------------------------------|--------------------------------------|
| The ASCII version of one or more repor<br>current project.<br>This folder is D:\E20-II\Projects\Geothe | ts has been selected. These reports will be written in<br>rmal Loads For HAP e-Help\ | nto .TXT files in the folder for the |
|                                                                                                    | ОК                                                                                   |                                      |

|                        | 200:1                                                                                                    |
|------------------------|----------------------------------------------------------------------------------------------------|
|                        | nd Folder Tasks & E20-II                                                                                                |
|                        | Rename this folder                                                                                                    |
|                        | PROJECTS<br>PROJECTS<br>CRPD40                                                                                          |
|                        | Feduik MFG Bldg Class Example Work-Thru<br>Geothermal Loads For HAP e-Help<br>HAP42 Advanced Archive #1_03_10_05 solved |
|                        | S ImproHAP43;PLF<br>HAP43_Hourly_Geo Zones ALL<br>Impl HAP43A00                                                         |
| mport Text File        | x                                                                                                    |
| Look in:               | 🛅 Geothermal Loads For HAP e-Help 💌 🎯 + 🍱 🔍 🗙 📷 🎫 Tools +                                                               |
| My Recent<br>Documents | ≥~HAP43<br>HAP43_Hourly_Geo Zones ALL                                                                                   |
| Desktop                |                                                                                                    |
| My Documents           |                                                                                                    |
| My Computer            |                                                                                                    |
| My Network<br>Places   | File name: Import   Files of type: Text Files   Cancel                                                                  |

**Step 9:** This launches a 3 step import Wizard in Excel. Just press "**Next**" twice then "Finish" using all default import settings.

| ho Toxt Wizard has dotorm                                                                                 | ined that your dat                       | to is Fixed Width                                  |                         |          |
|----------------------------------------------------------------------------------------------------|------------------------------------------|----------------------------------------------------|-------------------------|----------|
| this is correct, choose New                                                                               | ct, or choose the o                      | data type that b                                   | est describes your data | a.       |
| Driginal data type                                                                                        |                                          |                                                    |                         |          |
| Choose the file type that b                                                                               | est describes you                        | r data:                                            | 1011                    |          |
| C Delimited - Cha                                                                                         | aracters such as co                      | ommas or tabs s                                    | eparate each field.     |          |
| reced width) - Fies                                                                                       | us are aligned in ci                     | olurins with spa                                   | ces between each neid   | h        |
|                                                                                                    | <b>1</b>                                 | 7122 U 188200                                      | 932 + Jananese (Sh      | aft-IIS) |
| Start import at row:                                                                                      | 1                                        | File origin:                                       | 202 - 30pdi 1030 (3t    | m - vewy |
| Start import at row:                                                                                      | 1 -                                      | File <u>o</u> rigin:                               | 1 Sac i Sabariose (Si   |          |
| Start import at row:                                                                                      | 1 3                                      | File <u>o</u> rigin:                               | T sapanose (si          |          |
| Start import at row:<br>review of file D:\E20-II\Pf                                                       | ROJECTS\Geother                          | File <u>o</u> rigin:<br>mall\HAP43_                | Hourly_Geo Zones ALL    | .bxt.    |
| Start import at row:                                                                                      | ROJECTS\Geother                          | File <u>o</u> rigin:<br>mal L\HAP43_               | Hourly_Geo Zones ALL    | bxt.     |
| Start import at <u>row:</u><br>Preview of file D:\E20-II\Pf                                               | 1 I<br>ROJECTS(Geothern<br>n Results for | File <u>o</u> rigin:<br>mall(HAP43_<br>r Geo Zones | Hourly_Geo Zones ALL    | .bxt.    |
| Start import at row:<br>Preview of file D:\E20-II\Pf                                                      | 1 I                                      | File <u>o</u> rigin:<br>mall(HAP43_<br>: Geo Zones | Hourly_Geo Zones ALL    | .txt.    |
| Start import at row:<br>Preview of file D:\E20-II\Pf<br>Hourly Simulation<br>3<br>4                       | 1 I                                      | File <u>o</u> rigin:<br>mall\HAP43_<br>r Geo Zones | Hourly_Geo Zones ALL    | .bst.    |
| Start import at row:<br>Preview of file D:\E20-II\Pf<br>1 Hourly Simulation<br>2<br>3<br>4<br>5           | 1 I                                      | File <u>o</u> rigin:<br>mall\HAP43_<br>: Geo Zones | Hourly_Geo Zones ALL    | .bt.     |
| Start import at row:<br>Preview of file D:\E20-II\P4<br>1 Hourly Simulation<br>2<br>3<br>4<br>5<br>4      | 1 I                                      | File <u>o</u> rigin:<br>mail(HAP43_<br>: Geo Zones | Hourly_Geo Zones ALL    | bxt.     |
| Start import at row:<br>Preview of file D:\E20-II\Pf<br>1 Hourly Simulation<br>2<br>3<br>4<br>5<br>4<br>4 | 1 I                                      | File <u>o</u> ngin:<br>mall\HAP43_<br>r Geo Zones  | Hourly_Geo Zones ALL    | .bd.     |

| ince with presure clarify a                                                   | column brank                                                                 | 1                |           |
|-------------------------------------------------------------------------------|------------------------------------------------------------------------------|------------------|-----------|
| To CREATE a break line,<br>To DELETE a break line,<br>To MOVE a break line, d | click at the desired positi<br>double click on the line,<br>ick and drag it. | ion.             |           |
| ata preview                                                                   |                                                                              |                  |           |
| ourly Simulation P                                                            | 20 30<br>esults for Geo Zor                                                  | 40 50<br>mes ALL | <u>60</u> |
|                                                                               |                                                                              |                  |           |
|                                                                               |                                                                              |                  |           |

| ext Import '                                                                    | Wizard - Step 3 o                                                                             | of 3                                                          |                                               | <u>? ×</u>      |
|---------------------------------------------------------------------------------|-----------------------------------------------------------------------------------------------|---------------------------------------------------------------|-----------------------------------------------|-----------------|
| This screen le<br>the Data Forn<br>'General' co<br>values to da<br>Data greview | ts you select each<br>nat.<br>nverts numeric valu<br>stes, and all remain<br><u>A</u> dvanced | column and set<br>ues to numbers, date<br>ing values to text. | Column data<br>C General<br>C Text<br>C Date: | format<br>MDY I |
| <u>General</u><br>Hourly Si                                                     | MDY<br>mulation Resu                                                                          | General<br>ults for Geo Zon                                   | General<br>es ALL                             | General Ge      |
| •                                                                               |                                                                                               |                                                               |                                               | <u> </u>        |

**Step 10:** Using the vertical slider **scroll down to the bottom (below row 8760)** and you see a table for each of the 12 months containing max cooling and heating coil loads for each month!

|    | A          | B                  | C            | 1         | E        | -       | C       | н          | 1      | J       | ĸ          | L     |
|----|------------|--------------------|--------------|-----------|----------|---------|---------|------------|--------|---------|------------|-------|
| 1  | Hourly Sin | nul lation Requite | for Bloc Zon | eo ALL    |          |         |         |            |        |         |            |       |
| 2  |            |                    |              |           |          |         |         |            |        |         |            |       |
| 3  |            |                    |              |           |          |         |         |            | 1      |         |            |       |
| £. |            |                    |              |           |          |         |         |            |        |         |            |       |
| 5  |            |                    |              |           |          | (MEHD)  | WEHP    |            | VEHL   | WEHP    |            | WEHP  |
| 3  |            |                    |              |           |          | Cooling | Ept     | WSHP       | Lolest | Equi    | 10/SEP     | ALE   |
| 7  |            |                    |              | dt B yr O | Wy J Bub | Coi     | Cooling | Cig        | 201    | Host ng | Hig        | Hta   |
| 3  |            |                    |              | 61.0      | STR.     | Losd    | Lose    | Compresso- | Les.   | Lord    | Compresser | Losd  |
| 3  | klunit     | Day                | Husi         | (0)")     | (01)     | (MDH)   | (MDF)   | (394)      | (UEH)  | 0/01-0  | (k.90)     | (MDH) |
| 0  |            |                    |              |           |          |         |         |            |        |         |            |       |
| *  | Jar        | 1                  | -            | 27        | 25.1     | 8.5     | 13      | U 4        | 1.8    | 1.2     | 0.1        | 1     |
| 2  | Jar        | 1                  | 1            | 34        | 30.6     | 8.6     | 75      | 0.4        | 1.4    | 1.4     | 0.1        | 1     |
| 3  | Jar.       | 1                  | 2            | 34        | 30.6     | 8.5     | 7.5     | 0.4        | 1.6    | 1.5     | 0.1        |       |
| 4  | Jer        | 1                  | -            | - 34      | 30.9     | 8.5     | 15      | U 4        | 1.8    | 1.=     | U.1        | 1     |
| 5  | .lar       | 1                  | 4            | - 34      | 31.3     | 8.5     | 7.5     | 0.4        | 1.9    | 13      | 01         | 1     |
| 6  | Jan        | 1                  | 5            | 34        | 31.6     | 8.5     | 7.6     | 0.1        | 8      | 2       | 0.4        |       |
| ř. | Jar        | 1                  | =            | 35.5      | 31.8     | 32.4    | 251     | : 4        | 144,5  | 144.=   | 9.5        | 1     |
| п  | dar        | 1                  | 7            | - 77"     | 31.7     | 47.1    | 41.7    | 7.2        | SEE    | 97.7    | 67         | 1     |
| 9  | Jar        | 1                  | =            | 33,3      | 31.8     | 63.7    | 56.6    | 3          | 65.2   | 87.2    | 4.5        | (     |
| 0  | Jar        | 1                  | 3            | 33.3      | 32       | E6.3    | 581     | 31         | 52.6   | 50.5    | 3.5        | 0     |
| -  | Jar        | 1                  | 1.           | 335       | 32.5     | 65.6    | 58.5    | 3.1        | 41.3   | 41.4    | -          | 1     |
| 2  | Jar        | 1                  | 11           | 33.5      | 32.9     | 66.2    | E9.1    | 91         | 32.7   | 36.7    | 2.4        | (     |
| 23 | Jar        |                    | 12           | - 34      | 33.2     | 67.1    | 60.3    | 32         | 25.8   | 29.5    | 2.2        |       |

| 8767 Dec  | 31            | 20           | 20151 | (107T) |     | 7.5 | 0.4 | ~ J. | 0   | CI** | · · · · T |
|-----------|---------------|--------------|-------|--------|-----|-----|-----|------|-----|------|-----------|
| 8768 Dec  | 31            | 21           | 19.5  | 15     | 8.8 | 7.5 | 0.4 | 1.2  | 1.2 | 0.1  | 0         |
| 8789 Dec  | 31            | 22           | 19.9  | 15     | 8.6 | 7.5 | 0.4 | 1.3  | 19  | 0.1  | 0         |
| 8778 Des  | 31            | 28           | 19.5  | 15     | 8.6 | 7.5 | 0.4 | 3    | 3   | 0.2  | r         |
| C771      |               |              |       |        |     |     |     |      |     |      |           |
| £772      |               |              |       |        |     |     |     |      |     |      |           |
| 6773      | Peak Values E | aois Morriti |       |        |     |     |     |      |     |      |           |
| £774      | Capling H     | lesting      |       |        |     |     |     |      |     |      |           |
| 8775      | Chil C        | aul          |       |        |     |     |     |      |     |      |           |
| C776      | Logi L        | beo          |       |        |     |     |     |      |     |      |           |
| 8777      | (74EH) (7     | MB(H)        |       |        |     |     |     |      |     |      |           |
| 8778      |               |              |       | - 1    |     |     |     |      |     |      |           |
| 8779 Jan  | 02.4          | 387.1        |       |        |     |     |     |      |     |      |           |
| 2780 F-tu | 19.4          | 304.6        |       |        |     |     |     |      |     |      |           |
| C701 Mar  | 2719          | 324.7        |       |        |     |     |     |      |     |      |           |
| 6782 Apr  | 449.2         | 737          |       |        |     |     |     |      |     |      |           |
| E783 May  | 5510          | 7.7          |       |        |     |     |     |      |     |      | _         |
| E7B3 Jun  | 579.8         | 20           |       |        |     |     |     |      |     |      | _         |
| 8785 .hd  | 593.8         | 70           |       |        |     |     |     |      |     |      |           |
| C705 Aug  | 552.0         | 3.0          |       |        |     |     |     |      |     |      |           |
| 8787 Sep  | 505.5         | 28           |       |        |     |     |     |      |     |      |           |
| E788 Oct  | 367.7         | 203.9        |       |        |     |     |     |      |     |      |           |
| 6789 Nov  | 264.0         | 265.6        |       |        |     |     |     |      |     |      |           |
| F798 Dea  | 99.3          | 322.6        |       |        |     |     |     |      |     |      |           |
| H 4 P H 1 | eet i         |              |       |        |     | 141 | -   |      |     |      | il el     |

|      | A   | B                      | C       |  |  |
|------|-----|------------------------|---------|--|--|
| 8771 |     |                        |         |  |  |
| 8772 |     |                        |         |  |  |
| 8773 |     | Max Monthly Coil Loads |         |  |  |
| 8774 |     | Cooling                | Heating |  |  |
| 8775 |     | Coil                   | Coil    |  |  |
| 8776 |     | Load                   | Load    |  |  |
| 8777 |     | (MBH)                  | (MBH)   |  |  |
| 8778 |     |                        |         |  |  |
| 8779 | Jan | 102.4                  | 387.1   |  |  |
| 8780 | Feb | 119.4                  | 304.6   |  |  |
| 8781 | Mar | 273.9                  | 324.7   |  |  |
| 8782 | Apr | 449.2                  | 76.7    |  |  |
| 8783 | May | 654.0                  | 7.7     |  |  |
| 8784 | Jun | 579.8                  | 0.0     |  |  |
| 8785 | Jul | 593.8                  | 0.0     |  |  |
| 8786 | puA | 557.8                  | 0.0     |  |  |
| 8787 | Sep | 505.5                  | 2.8     |  |  |
| 8788 | Oct | 367.7                  | 200.9   |  |  |
| 8769 | Nov | 264.0                  | 265.5   |  |  |
| 8790 | Dec | 99.3                   | 322.6   |  |  |

Copy these data into the excel worksheet that you created in Step 4 above.

Again, confirm that the four columns follow this format:

| 🛛 Average Block Loads - Demo 🛛 🔀       |         |                      |         |                      |  |  |  |
|----------------------------------------|---------|----------------------|---------|----------------------|--|--|--|
|                                        | 8 5 0   | Demo.zon             |         |                      |  |  |  |
| Monthly Load Data                      |         |                      |         |                      |  |  |  |
| Update                                 | Cooling |                      | Heating |                      |  |  |  |
| Cancel                                 |         | ADD ADD 0            |         | Peak                 |  |  |  |
|                                        | 17050   |                      |         | 570                  |  |  |  |
| January                                | 17009   | 20                   | 190000  | 570                  |  |  |  |
| February                               | 16113   | 28                   | 188800  | 470                  |  |  |  |
| March                                  | 19432   | 141                  | 154000  | 400                  |  |  |  |
| April                                  | 51266   | 372                  | 70000   | 250                  |  |  |  |
| May                                    | 100432  | 447                  | 39000   | 140                  |  |  |  |
| June                                   | 160586  | 552                  | 27000   | 60                   |  |  |  |
| July                                   | 153721  | 537                  | 14000   | 43                   |  |  |  |
| August                                 | 159662  | 544                  | 22600   | 42                   |  |  |  |
| September                              | 114720  | 477                  | 44000   | 67                   |  |  |  |
| October                                | 27758   | 299                  | 123000  | 145                  |  |  |  |
| November                               | 21229   | 259                  | 137000  | 350                  |  |  |  |
| December                               | 18000   | 120                  | 155000  | 450                  |  |  |  |
| Total:                                 | 860778  | 3.0<br>Hours at Peak | 1164400 | 3.0<br>Hours at Peak |  |  |  |
| Flow Rate:                             |         |                      |         |                      |  |  |  |
| 3.0 gpm/ton Unit Iniet (°F): 90.0 50.0 |         |                      |         |                      |  |  |  |
|                                        |         |                      |         |                      |  |  |  |

**Step 11:** Select and copy (ctrl-C) the four columns of data (be sure to copy only the data and not any column labels that you might have added. In GLD, hit the Excel icon (as can be seen above) to import the data into the AVERAGE BLOCK loads module.

# **Questions?**

Contact us at <u>www.groundloopdesign.com</u>